Excelente día aspirante, el presenten manual es para ayudar si no puedes generar tu **orden de pago** o en la **descarga de algún formato** de la página de la Universidad Veracruzana.

| Universidad Veracruzane             |                                            |                                                                                                    |                                                                   |                |                                 |               |                     | 1 4 0 | Tel. 800 8463288 |
|-------------------------------------|--------------------------------------------|----------------------------------------------------------------------------------------------------|-------------------------------------------------------------------|----------------|---------------------------------|---------------|---------------------|-------|------------------|
|                                     | licenciatura y                             | Técnico Superior Univers                                                                                                    | itario                                                            |                |                                 |               |                     |       |                  |
| AVISO<br>IMPORTANTE                 | • Marzo Último día para reg                | gistrarte.                                                                                                    |                                                                   |                |                                 |               |                     |       |                  |
| 1 Oferta<br>Modelidad<br>Presencial | 2 Convocatorias<br>Modalidad<br>Presencial | 3 lingreso a silve of the second second seco                                                                                                    | <ul> <li>≪</li> <li>∞</li> <li>1</li> <li>7</li> <li>8</li> </ul> | 2<br>9         | noo 21<br>mi pr<br>3 4<br>10 11 | ¥<br>5<br>12  | ><br>•••<br>•<br>•  |       |                  |
| Ubicación                           | <b>5</b> <sup>rago</sup> \$                | 6 Subir<br>Documentos<br>Digitales<br>- Investmenterito<br>- Investmenterito<br>- | 14 15<br>21 22<br>25 29<br>4<br>Annual 1                          | 10<br>23<br>30 | 17 18<br>24 20<br>21 1<br>      | 19<br>20<br>1 | 20<br>27<br>5<br>10 |       |                  |
| 7 Generar GR Credencial             | A Examenes                                 | 9 Resultation 🗹                                                                                                    | - 10 - 17                                                         |                |                                 |               |                     |       |                  |

El proceso consiste **en permitir los elementos emergentes**, cuando vas a descargar algún documento, en la pestaña de navegación sale un icono y mensaje como este

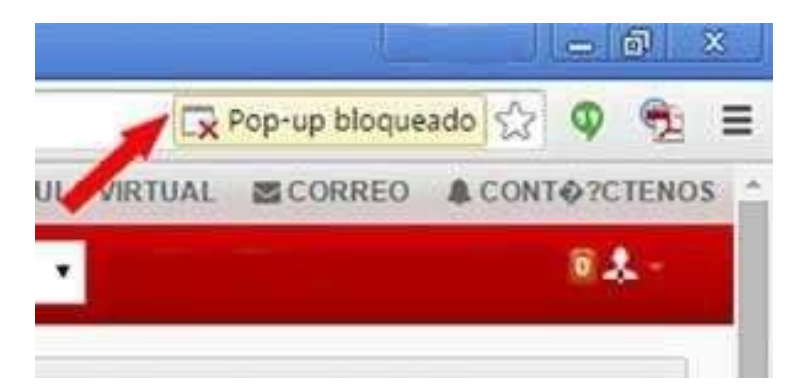

Esto indica que se bloqueó una ventana emergente, la descarga de algún documento o algún mensaje, la forma para permitir ver el elemento bloqueado son:

1.- Dar clic al icono de alerta y seleccionar **permitir las ventanas emergentes** 

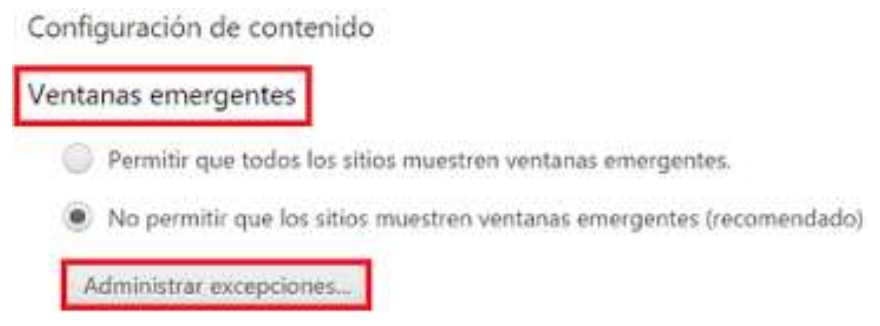

Ya con esto el documento, ventana o mensaje se podrá visualizar.

| t   | Nueva pestaña  |            |           | Ctrl+T |
|-----|----------------|------------|-----------|--------|
| -   | Nueva ventana  | 1          |           | Ctrl+N |
|     | Nueva ventana  | de incógni | to Ctrl+M | ayús+N |
|     | Historial      |            |           | Þ      |
|     | Descargas      |            |           | Ctrl+J |
|     | Marcadores     |            |           | •      |
|     | Acercar/alejar | -          | 100 % +   | 50     |
| ,   | Imprimir       |            |           | Ctrl+P |
|     | Enviar         |            |           |        |
|     | Buscar         |            |           | Ctrl+F |
|     | Más herramien  | tas        |           | •      |
| 1   | Editar         | Cortar     | Copiar    | Pegar  |
|     | Configuración  |            |           |        |
| r i | Ayuda          |            |           | +      |
|     | Salir          |            | Ctrl+M    | ayús+Q |

O 1.- Entrar en configuración del Navegador

2.- En configuración del Navegador ir a configuración avanzada y extensiones y marcar la opción de permitir ventanas emergentes.

| Administrar controladores                                              |
|------------------------------------------------------------------------|
| Complementos                                                           |
| Ejecutar el contenido de todos los complementos                        |
| Detectar y ejecutar contenido importante de complementos (recomendad   |
| Permitirme decidir cuándo ejecutar contenido de complementos           |
| Administrar excepciones                                                |
| Administrar complementos individuales                                  |
| Ventanas emergentes                                                    |
| Permitir que todos los sitios muestren ventanas emergentes             |
| No permitir que ningún sitio muestre ventanas emergentes (recomendada) |
| Administrar excepciones                                                |

Con ello ya podrás descargar e imprimir cualquier documento necesario para el ingreso a la UV.